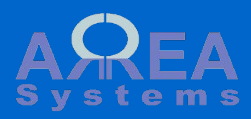

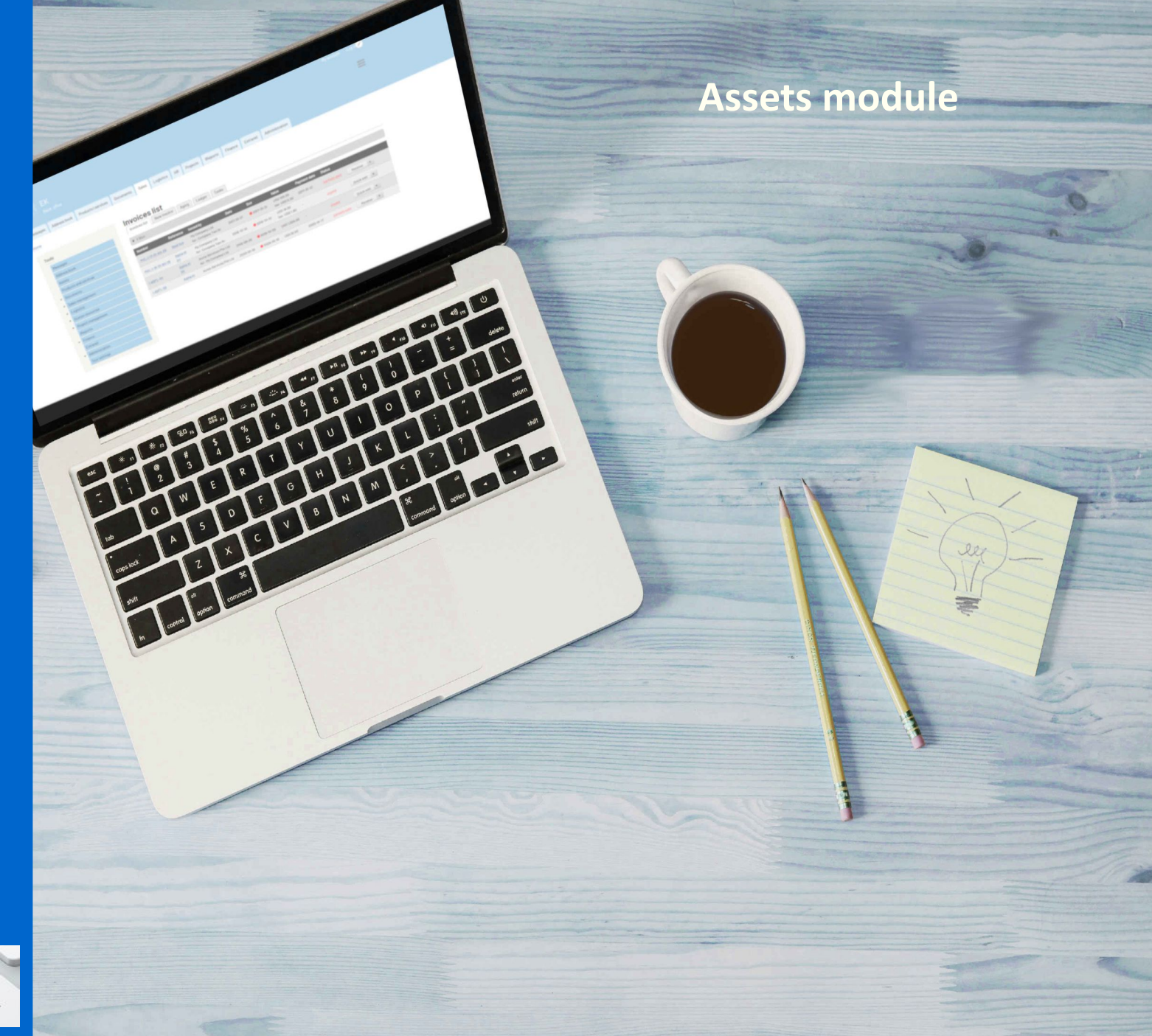

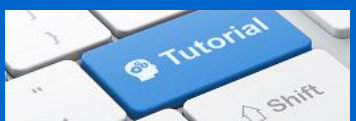

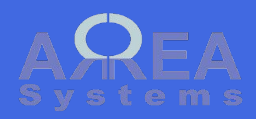

The assets module manages assets:

- list;
- amortization schedule;

(it requires the finance module)

| ASS(            | ets Cre         | eate new<br>asset                                |                      |               | Use the filter<br>asse | to list the<br>ts |      |
|-----------------|-----------------|--------------------------------------------------|----------------------|---------------|------------------------|-------------------|------|
| ▼ Filte         | er              |                                                  |                      | -             |                        |                   |      |
| Con             | npany . My Comp | oany Ltd 🔽 Category . Any                        |                      | Not amortized | Apply                  | set               |      |
| Expor<br>Qr coo | t<br>les        | Export in excel format<br>Print list of QR codes |                      |               |                        |                   |      |
| ID              | Name            | Category                                         | Registered           | Quantity      |                        |                   |      |
| 1               | Office chair    | Furniture and Fixtures                           | My Company Ltd       | 1             | *                      | View •            | menu |
| 3               | Laser printer   | Computer & Office Equipt cost                    | My Company Ltd       | 1             |                        | View -            |      |
| 4               | Delivery truck  | Vehicles                                         | My Company Ltd       | 1             |                        | View •            |      |
| 8               | Modular cubicle | Furniture and Fixtures                           | My Company Ltd       | 1             |                        | View •            |      |
| 9               | Computer        | Computer & Office Equipt cost                    | My Company Ltd       | 1             |                        | View •            |      |
|                 |                 |                                                  | Assets de            | etails        |                        |                   |      |
|                 |                 |                                                  | Print QR code        |               | View                   | <b>A</b>          |      |
|                 |                 |                                                  |                      |               | QRcode                 |                   |      |
|                 |                 |                                                  | Euli uala            |               | Edit                   |                   |      |
|                 |                 |                                                  | Anage<br>amortizatio | n             | Delete                 |                   |      |
|                 |                 |                                                  | Delete a             | sset          | ~                      |                   |      |

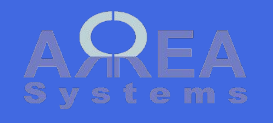

New

|                        | New asset                           |                      |                         |
|------------------------|-------------------------------------|----------------------|-------------------------|
|                        | List                                | Assets are linked to |                         |
|                        | Registered under *                  | company              |                         |
|                        | My Company Ltd                      |                      |                         |
|                        | Name                                |                      |                         |
|                        | Computer                            |                      |                         |
|                        | Brand                               |                      |                         |
|                        | BestOne                             |                      |                         |
|                        | Reference                           |                      |                         |
|                        | ZT8002                              |                      |                         |
|                        | Quantity                            |                      |                         |
|                        | 1                                   |                      |                         |
|                        | 2018 Edition BestOne CloudBook 11.6 | nch Laptop           | If HR module is         |
|                        | Dual core processor, 2GB RAM        |                      | available, asset can be |
|                        | ▼ HR link                           |                      | assigned to employee    |
| Select to allow        |                                     |                      |                         |
| allocation to employee | Allocation                          |                      |                         |
| company                |                                     |                      |                         |
|                        | Allow global allocation             | lournal asset        | reference               |
|                        |                                     | (fixed as            | ssets)                  |
|                        | Category *                          |                      |                         |
|                        | 11810 - Computer & Office Equipt Co |                      |                         |
|                        | Currency                            |                      |                         |
|                        | USD 🗸                               |                      |                         |
|                        | Value                               |                      |                         |
|                        | 400.00                              |                      |                         |
|                        | Date of purchase *                  |                      | Attach an image and a   |
|                        | 08 / 08 / 2018 🔇                    |                      | document (ie invoice or |
|                        | ▼ Attachments                       | /                    | warranty)               |
|                        | Upload picture                      |                      |                         |
|                        | Browse No file selected.            |                      |                         |
|                        | Upload attachment                   |                      |                         |
|                        | Prouce No file colocted             |                      |                         |
|                        | blowse No file selected.            |                      |                         |
|                        | biowse No me selected.              |                      |                         |

#### Next

- view list
- $\bigcirc$  set amotization

Save

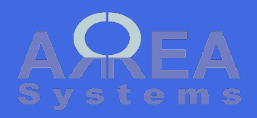

New

Once created, an asset can be edited or deleted. However some data cannot be changed or deleted if amortization is recorded

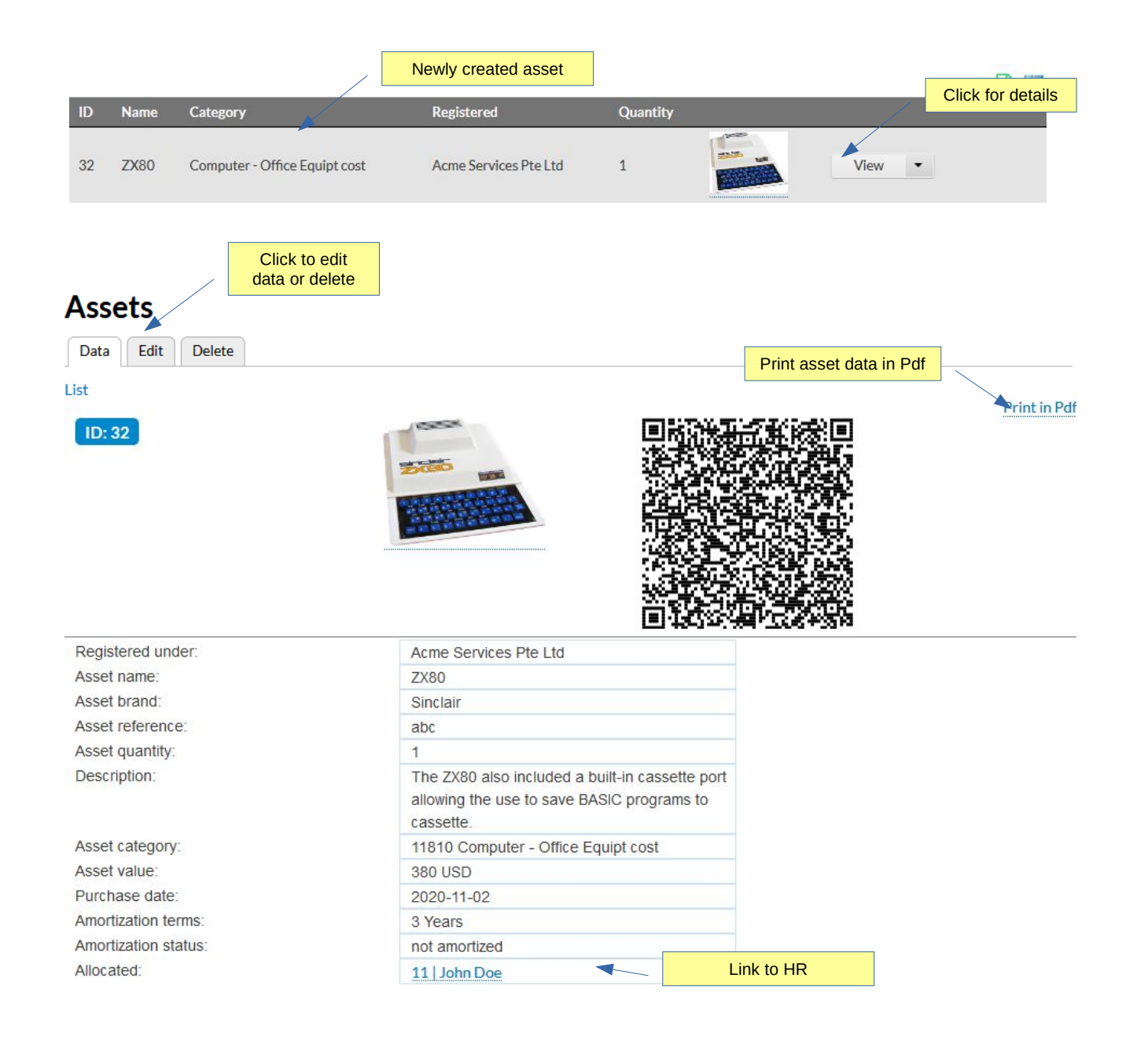

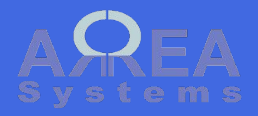

Pdf view

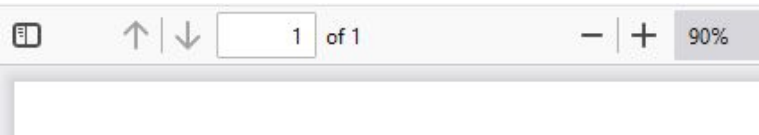

## Acme LOGO

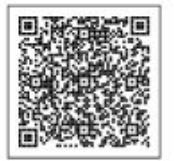

| Asset brand:    |
|-----------------|
| Asset quantity: |
| Description:    |

Asset category: Asset value: Purchase date: Amortization terms: Amortization method: Amortization status: Allocation:

Sinclair

ID:

The ZX80 also included a built-in cassette port allowing the use to save BASIC programs to cassette.

11810 Computer - Office Equipt cost 380 USD 2020-11-02 3 Years Straight line not amortized 11 John Doe

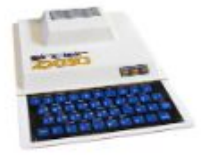

¥

32 Acme Services Pte Ltd

ZX80

Asset name:

1

Registered under:

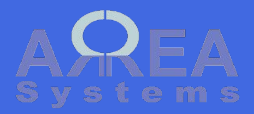

QR codes print list in Pdf format

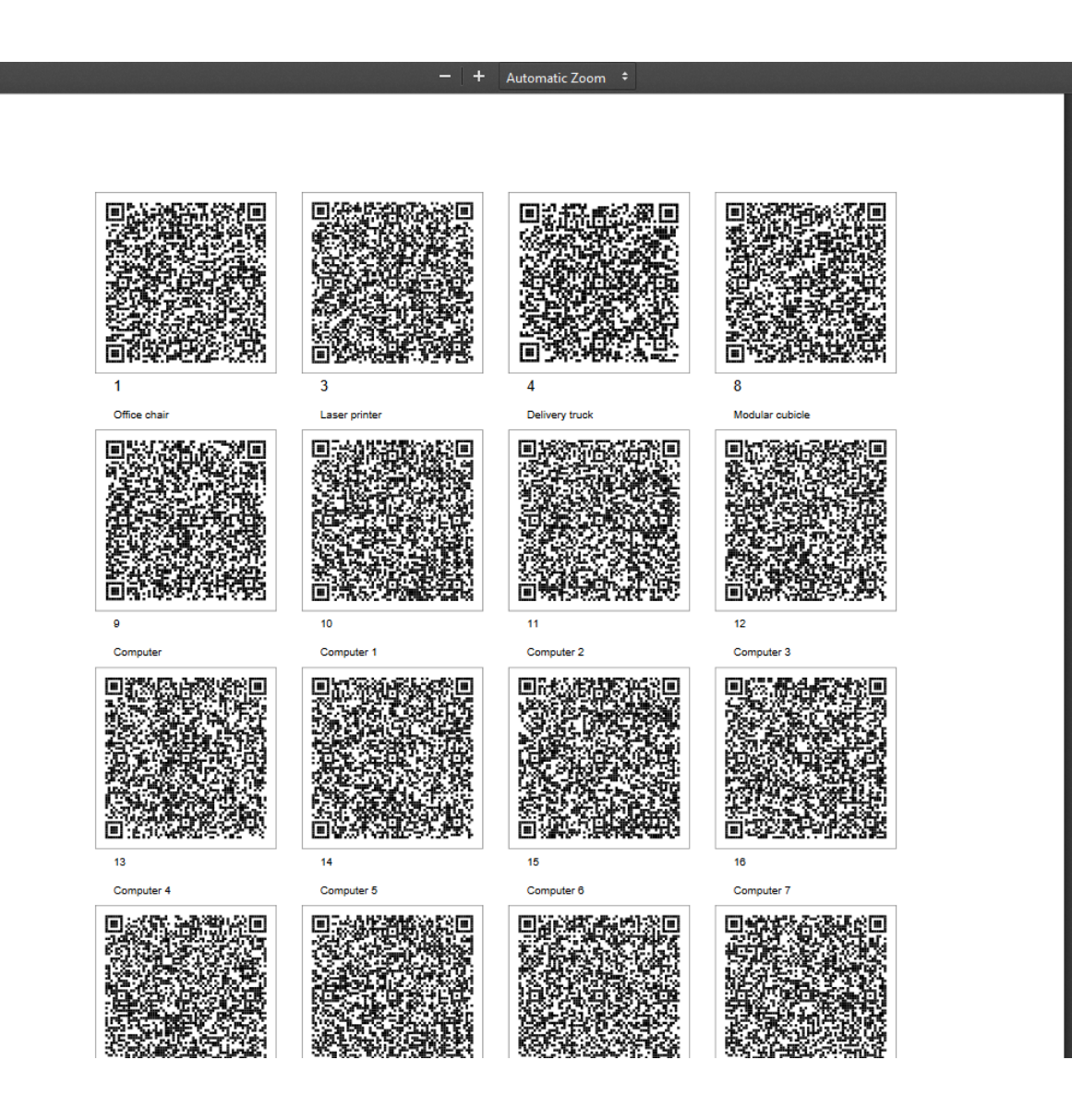

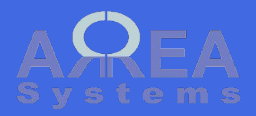

QR codes per item

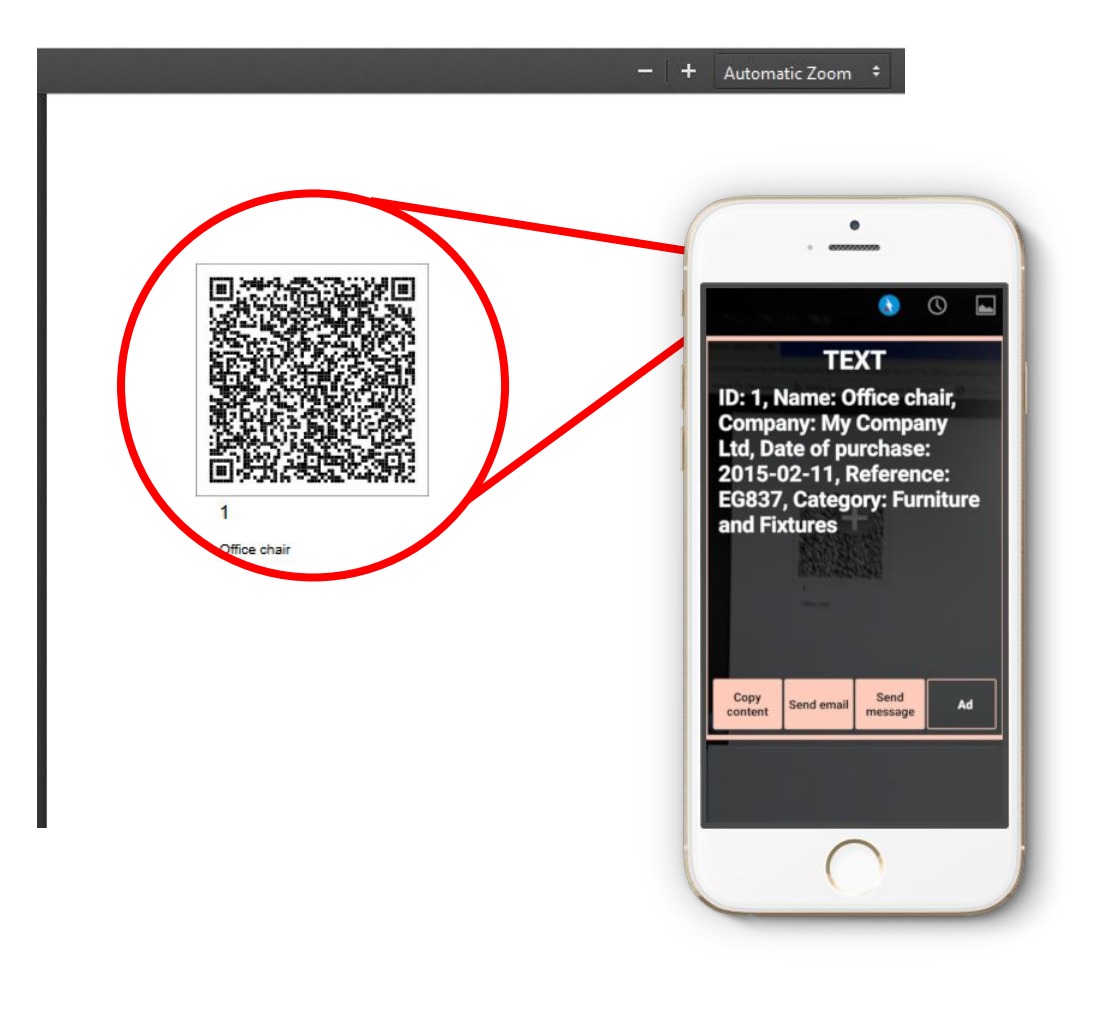

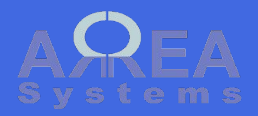

#### Amortization

To set amortization schedule you need to enter the depreciation parameters.

## Amortization

#### List

My Company Ltd

Computer (Z8000)

500.00 USD

date of purchase: 2016-02-08

| Not amortized (11810)                                          | Depreciation<br>method or formula     |             |  |  |  |  |  |
|----------------------------------------------------------------|---------------------------------------|-------------|--|--|--|--|--|
| Straight line                                                  |                                       |             |  |  |  |  |  |
| Amortization term unit                                         | Ierms unit: in<br>number of years or  |             |  |  |  |  |  |
| Year 🗸                                                         | number of monuts                      |             |  |  |  |  |  |
| Amortization term (No. of years or months) Term value (I.e 3 - |                                       |             |  |  |  |  |  |
| 3                                                              |                                       | yearaj      |  |  |  |  |  |
| Amortization salvage value                                     | Amortization salvage value            |             |  |  |  |  |  |
| 100                                                            | The residual val<br>of asset if any a | lue<br>fter |  |  |  |  |  |
| • Schedule                                                     | amortization                          |             |  |  |  |  |  |
|                                                                |                                       |             |  |  |  |  |  |
| Calculate Save                                                 |                                       |             |  |  |  |  |  |

Click calculate to view the amortization schedule With selected parameters

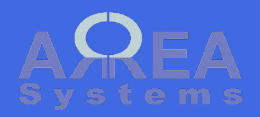

### Amortization

The calculated schedule of amortization

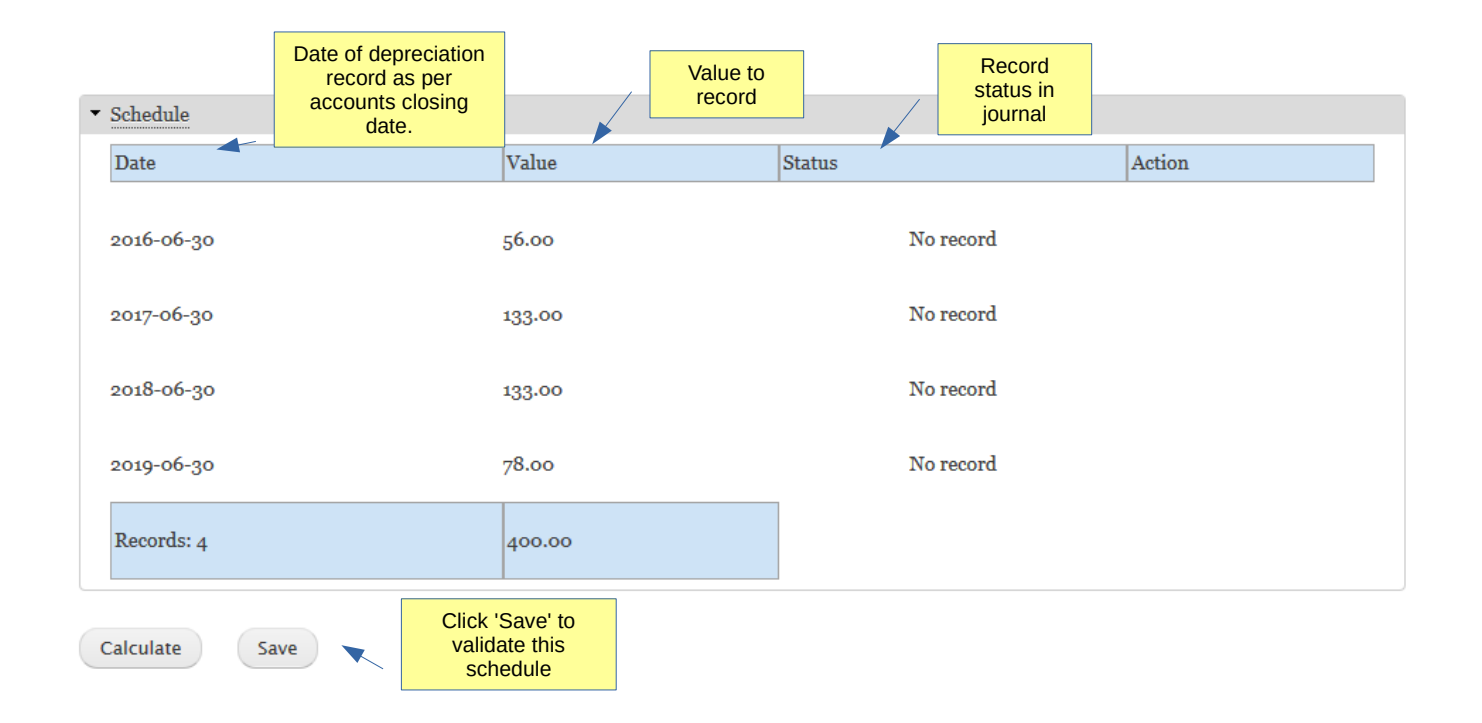

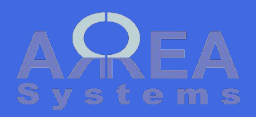

Amortization

The saved schedule of amortization

Once saved, the schedule can be recorded in accounts.

You can change the schedule until the first record is registered in journal.

| late       | Value  | Status  | Action                                |
|------------|--------|---------|---------------------------------------|
| 2016-06-30 | 56.00  | No reco | ord Click to record this depreciation |
| 2017-06-30 | 133.00 | No reco | ord In accounts                       |
| 2018-06-30 | 133.00 | No reco | ord                                   |
| 2019-06-30 | 78.00  | No reco | ord                                   |
| Records: 4 | 400.00 |         |                                       |

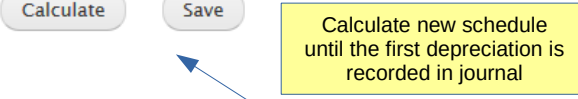

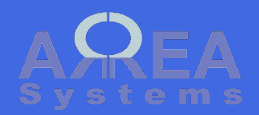

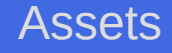

Record of scheduled depreciation

### Once saved, the record will appear in the expenses list and journal.

## Amortization record

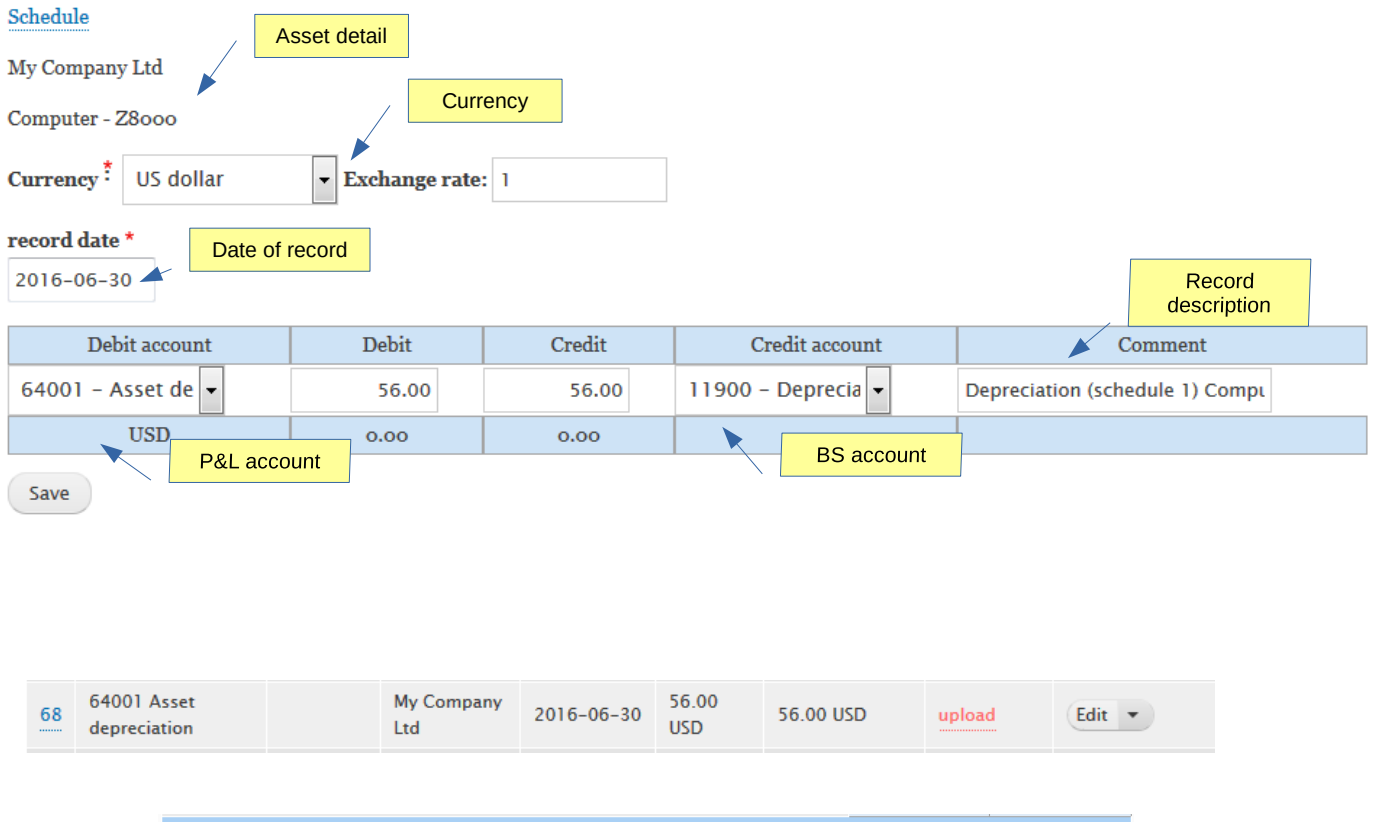

| 68 - Depreciation (schedule 1) Computer, Z8000 |            |                                 |       |       |  |  |
|------------------------------------------------|------------|---------------------------------|-------|-------|--|--|
| 2016                                           | 2016-06-30 |                                 |       |       |  |  |
|                                                | 712        | 64001 Asset depreciation        | 56.00 |       |  |  |
|                                                | 713        | 11900 Depreciation of equipment |       | 56.00 |  |  |
| Total                                          | Total USD  |                                 |       | 56.00 |  |  |

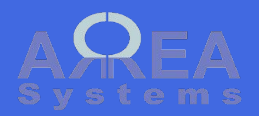

Record of scheduled depreciation

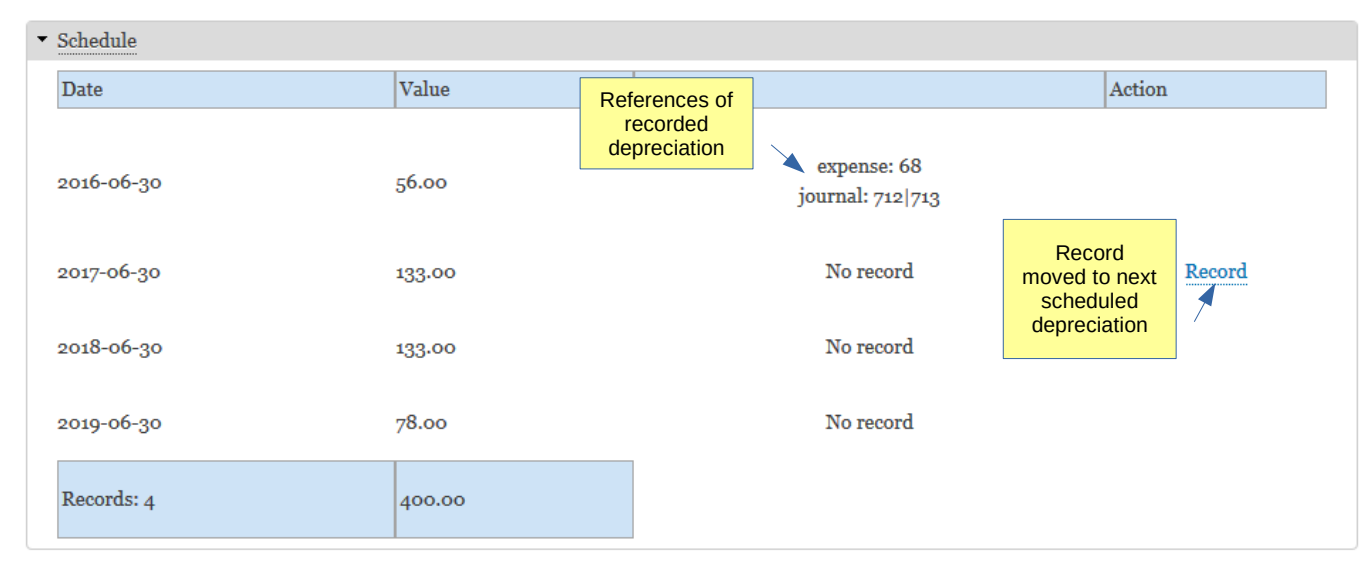

Amortization already recorded in journal. The schedule cannot be changed

Schedule editing is disabled

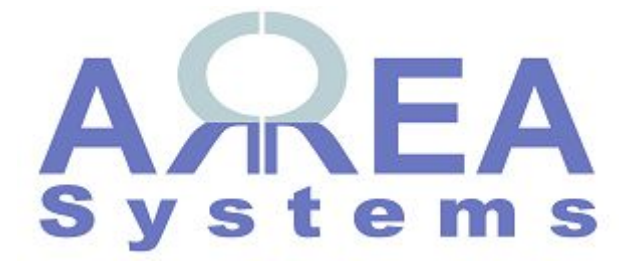

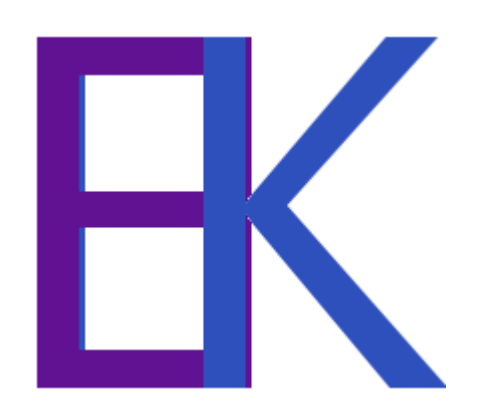